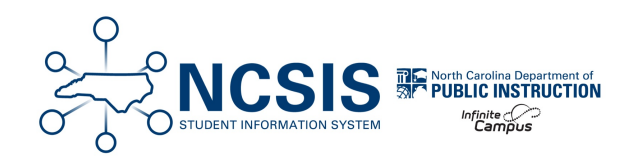

# **Retention/Promotion**

01/26/2025 4:00 pm EST

## **Retention/Promotion Process**

Students are retained or promoted at the end of each school year. In NCSIS, the future enrollment information is used to determine the status of a student's next year enrollment. Students will need a next calendar, next schedule structure, and next grade in the future enrollment fields for processing. The student's next grade will determine whether the student will be assigned a promotion or retention local end status when the calendar is rolled forward for the new year.

| Promotion Local End Status | Retention Local End Status       |
|----------------------------|----------------------------------|
| PR: Promoted               | RACD: Retention-Local Stds-Acad  |
| PRN: Promoted New School   | RADM: Retention-Admin decision   |
|                            | RATN: Retention-Local Stds-Atten |
|                            | RSTA: Retention-State Standards  |
|                            | RT: Retained                     |

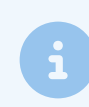

Use the RtA Program for reading retained designation.

Below are steps on how to update retention or promotion information based on different situations.

## Retained EOY Promoted Summer School | Incorrectly Retained EOY Incorrectly Promoted EOY

## **Retained at End of Year and Promoted After Summer School**

If a student was retained at the end of the previous year and attends summer school resulting in a promotion to a new grade level,

follow the steps below:

#### Navigation: Select Student > Student Information > General > Transcripts

• Add any grades earned during summer school by following the Adding Transcript Grades article.

#### Navigation: Select Student > Student Information > General > Enrollments

• Click on the **current** year enrollment record.

| Enro                    | llment                                                                                                    | Editor                     |    |            |   |          |  |  |
|-------------------------|----------------------------------------------------------------------------------------------------|----------------------------|----|------------|---|----------|--|--|
| Grade                   | 🔅 Туре                                                                                                    | Calendar (Schedule Name)   | \$ | Start Date | ÷ | End Date |  |  |
| 11                      | P                                                                                                    | 24-25 Harrison High        |    | 07/01/2024 |   |          |  |  |
| Start Stat<br>End Statu | us: E1 Init e<br>is:                                                                                      | nroll - this year Retained |    |            |   |          |  |  |
| 11                      | Р                                                                                                    | 23-24 Harrison High        |    | 01/01/2024 |   |          |  |  |
| Start Stat<br>End Statu | Start Status: E1 Init enroll - this year<br>End Status: RACD Retention. Local Standards Academic Retained |                            |    |            |   |          |  |  |

- Update the **Start Date** to 7/1/XXXX.
- Check the No Show checkbox.

3

The student's current schedule will be unloaded as part of this process.

- Add an End Date of 7/1/XXXX
- · Select a Local End Status of PR: Promoted or PRN: Promoted New School as appropriate.
- Add an End Comment of Promoted Summer School.
- Click Save to update the enrollment record.

| Save Delete New                                   | 🖶 Print En | ollment History     | New | Enrollment History               | Documents                  |                      |  |  |  |  |  |
|---------------------------------------------------|------------|---------------------|-----|----------------------------------|----------------------------|----------------------|--|--|--|--|--|
| General Enrollment Information -                  |            |                     |     |                                  |                            |                      |  |  |  |  |  |
| Enrollment ID 91424                               |            |                     |     |                                  |                            |                      |  |  |  |  |  |
| Calendar<br>24-25 Harrison High                   | Sc         | hedule (read only)  |     | *Grade                           | Class Rank Exclude         | External LMS Exclude |  |  |  |  |  |
| *Start Date<br>07/01/2024                         | No Show En | d Date<br>//01/2024 |     | End Action                       | *Service Type P: Primary * | ]                    |  |  |  |  |  |
| *Local Start Status                               |            |                     |     | Local End Status                 |                            |                      |  |  |  |  |  |
| E1: Init enroll - this year                       |            | × *                 |     | PR: Promoted                     |                            | × ×                  |  |  |  |  |  |
| State Start Status<br>E1: Init enroll - this year |            |                     |     | State End Status<br>PR: Promoted |                            |                      |  |  |  |  |  |
| Start Comments                                    |            |                     |     | End Comments                     |                            |                      |  |  |  |  |  |
| Retained                                          | 6          |                     |     | Promoted Summer                  | School                     |                      |  |  |  |  |  |

The retention enrollment record for the current year should now show as a No Show in the enrollments list.

| Enro                        | ollment                            | Editor                                                                                      |                       |   |
|-----------------------------|------------------------------------|---------------------------------------------------------------------------------------------|-----------------------|---|
| Grade                       | 🗘 Туре                             | Calendar (Schedule Name)                                                                    | Start Date            |   |
| 09<br>Start Sta<br>End Stat | P<br>tus: E1 Init e<br>us: PR Proi | 24-25 Harrison High(No Show)<br>arroll - this year Retained<br>moted Promoted Summer School | 07/01/2024 07/01/2024 |   |
| 09<br>Start Sta<br>End Stat | P<br>tus: CM1 Ini<br>us:           | 23-24 Harrison High<br>it enroll - this year                                                | 01/01/2024            | - |

- Click on New to add a new enrollment.
   New
- Verify the calendar and schedule are correct in the enrollment record.
- Select the new grade.
- Enter the start date. (For summer processing, the date should be the first day of school.)
- Select E1: Init enroll- this year from the local start status dropdown.
- Enter Promoted Summer School in the Start Comments box.
- Select the appropriate Admission Status from the dropdown.
- Enter the Resident District, Resident School, Serving District, and Serving School.

• Click Save to complete the new enrollment record.

| Save New Enrollment History                       | Documents                             |                    |                    |                                  |
|---------------------------------------------------|---------------------------------------|--------------------|--------------------|----------------------------------|
|                                                   |                                       |                    |                    |                                  |
| General Enrollment Inform                         | ation                                 |                    |                    | -                                |
| Enrollment ID                                     |                                       |                    |                    |                                  |
| *Calendar                                         | "Schedule                             | "Grade             | Class Rank Exclude | External LMS Exclude             |
| 24-25 Harrison High 🔻                             | Main 🔻                                | 12 🔻               |                    |                                  |
| ^Start Date No Sh                                 | ow End Date                           | End Action         | *Service Type      |                                  |
| 7/1/2024                                          |                                       | <b>•</b>           | P: Primary         | v                                |
| *Local Start Status                               |                                       | Local End Status   |                    |                                  |
| E1: Init enroll - this year                       | × v                                   | Select a Value     |                    | *                                |
| State Start Status<br>E1: Init enroll - this year |                                       | State End Status   |                    |                                  |
| Start Comments                                    |                                       | End Comments       |                    |                                  |
| Promoted Summer School                            |                                       |                    |                    |                                  |
| CRDC School of Accountability                     |                                       |                    |                    |                                  |
| Select a Value                                    | Ŧ                                     |                    |                    | Rolled From Enrollment ID: N/A   |
| Future Enrollment                                 |                                       |                    |                    | -                                |
| Next Calendar                                     |                                       | Next Schedule Stru | cture              | Next Grade                       |
| •                                                 |                                       | •                  |                    | •                                |
| State Reporting Fields                            |                                       |                    |                    | -                                |
| State Exclude                                     |                                       |                    |                    |                                  |
| L Fadmingion Status                               |                                       |                    |                    | (as Bound Transfer Dava Overside |
| MST1: Member Standard Day Brogram                 |                                       |                    |                    | ear-round mansier Days Override  |
| Program                                           | Particul Ochard                       | Annala - District  |                    | v                                |
| 100 Brunewick County Sab                          | Resident School                       | Serving District   | untu Cab V V       | 100 Warrison With                |
| TOO. Bruitswick County SCh A                      | I I I I I I I I I I I I I I I I I I I | TOU. Brunswick Col | unity Sch 🔺 🍾      | 190.mailisuli nigili 🔷 🍸         |

The promoted enrollment record for the current year will be listed in the enrollments list.

| Enroll                      | Enrollment Editor                                                                                   |                                         |               |            |  |  |  |  |  |  |  |
|-----------------------------|----------------------------------------------------------------------------------------------------|-----------------------------------------|---------------|------------|--|--|--|--|--|--|--|
| Grade                       | Туре                                                                                                | Calendar (Schedule Name)                | \$ Start Date | End Date   |  |  |  |  |  |  |  |
| 10                          | Р                                                                                                   | 24-25 Harrison High                     | 08/22/2024    |            |  |  |  |  |  |  |  |
| Start Status<br>End Status: | : E1 Init en                                                                                        | roll - this year Promoted Summer School |               |            |  |  |  |  |  |  |  |
| 09                          | Р                                                                                                   | 24-25 Harrison High(No Show)            | 07/01/2024    | 07/01/2024 |  |  |  |  |  |  |  |
| Start Status<br>End Status  | Start Status: E1 Init enroll - this year Retained<br>End Status: PR Promoted Promoted Summer School |                                         |               |            |  |  |  |  |  |  |  |
| 09                          | P                                                                                                   | 23-24 Harrison High                     | 01/01/2024    |            |  |  |  |  |  |  |  |
| Start Status<br>End Status  | : E1 Init en                                                                                        | roll - this year Promotion              |               |            |  |  |  |  |  |  |  |

After the enrollment has been updated, navigate to the student's schedule to restore or update the section enrollments.

#### Navigation: Student Information > General > Schedule > Walk-in Scheduler

• Select the triangle next to Load and choose **Restore**.

|   | 1 (7/1/2024 - 9/27/2024)                                                                                                    | 2 (9/30/2024 - 12/20/2024)                                                                                                    | 3 (12/23/2024 - 3/21/2025)                                                                                                    | 4 (3/24/2025 - 6/30/2025)                                                                                                    |  |
|---|----------------------------------------------------------------------------------------------------|----------------------------------------------------------------------------------------------------|----------------------------------------------------------------------------------------------------|----------------------------------------------------------------------------------------------------|--|
| 0 | No Scheduled Course                                                                                                    | No Scheduled Course                                                                                                    | No Scheduled Course                                                                                                    | No Scheduled Course                                                                                                    |  |
|   | No Scheduled Course                                                                                                    | 6585-1                                                                                                    | No Scheduled Course                                                                                                    | No Scheduled Course                                                                                                    |  |
| 1 | 6595-1<br>Concert Band IIA<br>Williamson, Sherwood<br>Drop: 6/30/2024<br>End date is not within section<br>start and end dates. | Concert Band IIA<br>Williamson, Sherwood<br>End date is not within section<br>start and end dates.                                                                                                    | 6590-1<br>Concert Band IIB<br>Williamson, Sherwood<br>Drop: 6/30/2024<br>End date is not within section<br>start and end dates. | 6590-1<br>Concert Band IIB<br>Williamson, Sherwood<br>Drop: 6/30/2024<br>I End date is not within section<br>start and end dates. |  |
|   | No Scheduled Course                                                                                                    | 8774-2                                                                                                    | No Scheduled Course                                                                                                    | No Scheduled Course                                                                                                    |  |
| 2 | 8774-2<br>Computer Repair<br>Nolan, Destiny<br>Drop: 6/30/2024<br>End date is not within section<br>start and end dates.        | Computer Repair<br>Nolar, Destiny<br>End date is not within section<br>start and end dates.                                                                                                    | 8773-3<br>Cloud Computing<br>Blackmore, Dolan<br>Drop: 6/30/2024<br>End date is not within section<br>start and end dates.      | 8773-3<br>Cloud Computing<br>Blackmore, Dolan<br>Drop: 6/30/2024<br>End date is not within section<br>start and end dates.        |  |
|   | No Scheduled Course                                                                                                    | No Scheduled Course                                                                                                    | No Scheduled Course                                                                                                    | No Scheduled Course                                                                                                    |  |
| 3 | 3400-8<br>English 12<br>Lifelieam, Zelos<br>Drop: 6/30/2024<br>Send date is not within section<br>start and end dates.          | No Schedules Course No Schedules Course No Schedules Course No Schedules Course Schedules Course Schedules Schedules Sche |                                                                                                    | 3400-8<br>English 12<br>Lifellearn, Zelos<br>Drop: 6/30/2024<br>I End date is not within section<br>start and end dates.          |  |
|   | No Scheduled Course                                                                                                    | 8400-1                                                                                                    | No Scheduled Course                                                                                                    | No Scheduled Course                                                                                                    |  |
| 4 | 8400-1<br>Web Design I<br>Secker, Diego<br>Drop: 6/30/2024                                                                      | Secker, Diego<br>End date is not within section<br>start and end dates.                                                                                                    | 8772-2<br>Software Configuration<br>Nolan, Destiny<br>Drop: 6/30/2024                                                           | 8772-2<br>Software Configuration<br>Nolan, Destiny<br>Drop: 6/30/2024                                                             |  |

- The **Start Date** should match the first day of the student's enrollment, unless the student is starting on the first day of the course. In that case, the **Start Date** should be left blank.
- Click Restore to add the student's previous schedule.

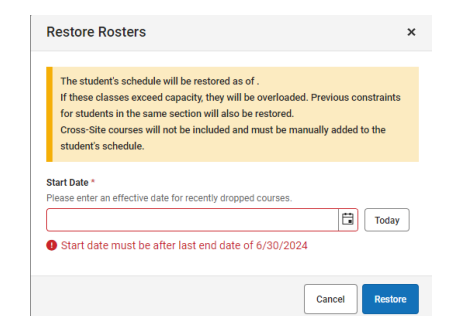

• The student's previous schedule will be updated. Review the schedule and make adjustments as needed.

|   | <b>1</b> (7/1/2024 - 9/27/2024)                    |          | <b>2</b> (9/30/2024 - 12/20/2024)                  |     | <b>3</b> (12/23/2024 - 3/21/2025)                  |                                                                                                    | 4 (3/24/2025 - 6/30/2025                           |          |
|---|----------------------------------------------------|----------|----------------------------------------------------|-----|----------------------------------------------------|----------------------------------------------------------------------------------------------------|----------------------------------------------------|----------|
| 0 | No Scheduled Course                                |          | No Scheduled Course                                |     | No Scheduled Course                                |                                                                                                    | No Scheduled Course                                |          |
| 1 | 6585-1<br>Concert Band IIA<br>Williamson, Sherwood | ſ        | 6585-1<br>Concert Band IIA<br>Williamson, Sherwood | eî. | 6590-1<br>Concert Band IIB<br>Williamson, Sherwood | <b>e</b>                                                                                                    | 6590-1<br>Concert Band IIB<br>Williamson, Sherwood | -        |
| 2 | 8774-2<br>Computer Repair<br>Nolan, Destiny        | ſ        | 8774-2<br>Computer Repair<br>Nolan, Destiny        | ľ   | 8773-3<br>Cloud Computing<br>Blackmore, Dolan      | <b>e</b>                                                                                                    | 8773-3<br>Cloud Computing<br>Blackmore, Dolan      | -        |
| 3 | 3400-8<br>English 12<br>Lifellearn, Zelos          | <b>e</b> | 3400-8<br>English 12<br>Lifellearn, Zelos          | ſ   | 3400-8<br>English 12<br>Lifellearn, Zelos          | <b>F</b>                                                                                                    | 3400-8<br>English 12<br>Lifellearn, Zelos          | <b>e</b> |
| 4 | 8400-1<br>Web Design I<br>Secker, Diego            | ſ        | 8400-1<br>Web Design I<br>Secker, Diego            | ſ   | 8772-2<br>Software Configuration<br>Nolan, Destiny | a constantino de la constantino de la constant | 8772-2<br>Software Configuration<br>Nolan, Destiny | eî.      |

For information on how to process a student who will graduate, refer to the Summer Graduates article.

### **Incorrectly Retained at End of Year**

If a student was incorrectly retained at the end of a school year, follow the steps below to correct the enrollments.

#### Navigation: Select Student > Student Information > General > Enrollments

• Click on the previous school year enrollment.

| Enroll                             | ment                     | Editor                                                                                    |   |            |   |          |   |
|------------------------------------|--------------------------|-------------------------------------------------------------------------------------------|---|------------|---|----------|---|
| Grade 🍦                            | Туре                     | Calendar (Schedule Name)                                                                  | Å | Start Date | Å | End Date |   |
| 11<br>Start Status:<br>End Status: | P<br>E1 Init e           | 24-25 Harrison High<br>nroll - this year Retained                                         |   | 07/01/2024 | _ |          | i |
| 11<br>Start Status:<br>End Status: | P<br>E1 Init e<br>RACD R | 23-24 Harrison High<br>nroll - this year<br>letention, Local Standards Academic Retention |   | 01/01/2024 |   |          |   |

- Change the local end status to PR: Promoted or PRN: Promoted New School as appropriate.
- Change the end comment to Promoted Same School or Promoted New School as appropriate.
- Click **Save** to update the enrollment record.

| Save Delete N                                     | ew 🖶 Prin   | nt Enrollment History | New Enrollment History           | Documents          |                      |
|---------------------------------------------------|-------------|-----------------------|----------------------------------|--------------------|----------------------|
| Conorol Enrollmo                                  | nt Informat | ian                   |                                  |                    |                      |
| General Enrollme                                  | nt mormat   | 1011                  |                                  |                    |                      |
| Enrollment ID 87464                               |             |                       |                                  |                    |                      |
| Calendar                                          |             | Schedule (read only)  | *Grade                           | Class Rank Exclude | External LMS Exclude |
| 23-24 Harrison High                               |             | Main 🔻                | 11 💌                             |                    |                      |
| "Start Date                                       | No Show     | End Date              | End Action                       | *Service Type      |                      |
| 01/01/2024                                        |             |                       | •                                | P: Primary         | · ]                  |
| *Local Start Status                               |             |                       | Local End Status                 |                    |                      |
| E1: Init enroll - this year                       |             | × v                   | PR: Promoted                     |                    | × •                  |
| State Start Status<br>E1: Init enroll - this year |             |                       | State End Status<br>PR: Promoted |                    |                      |
| Start Comments                                    |             |                       | End Comments                     |                    |                      |
|                                                   |             | ]                     | Promoted Same Sch                | lool               |                      |

The enrollment from the previous year will now show as Promoted in the enrollments list.

| Enr                  | ollment                          | Editor                                           |              |            |   |
|----------------------|----------------------------------|--------------------------------------------------|--------------|------------|---|
| Grade                | 🔅 Туре                           | Calendar (Schedule Name)                         | 🔶 Start Date | End Date   | 4 |
| 11                   | P                                | 24-25 Harrison High                              | 07/01/2024   |            |   |
| Start Sta<br>End Sta | atus: E1 Init e<br>atus:         | enroll - this year Retained                      |              |            |   |
| 11                   | Р                                | 23-24 Harrison High                              | 01/01/2024   | 06/30/2024 |   |
| Start Sta<br>End Sta | atus: E1 Init e<br>atus: PR Pror | enroll - this year<br>moted Promoted Same School |              |            |   |

• Click on the **current** year enrollment record.

| Enroll                       | ment                  | Editor                                        |                |            |            |   |
|------------------------------|-----------------------|-----------------------------------------------|----------------|------------|------------|---|
| Grade 🍦                      | Туре                  | Calendar (Schedule Name)                      | ) <del>4</del> | Start Date | End Date   | - |
| 11                           | P                     | 24-25 Harrison High                           |                | 07/01/2024 |            |   |
| Start Status:<br>End Status: | E1 Init er            | roll - this year Retained                     |                |            |            |   |
| 11                           | Р                     | 23-24 Harrison High                           |                | 01/01/2024 | 06/30/2024 |   |
| Start Status:<br>End Status: | E1 Init er<br>PR Prom | roll - this year<br>oted Promoted Same School |                |            |            |   |

- Select the correct grade from the dropdown list.
- Change the Start Comments to **Promoted Same School** or **Promoted New School** as appropriate.
- Click **Save** to update the changes to the enrollment.

| Save Delete                                       | New 🚍 Pr    | int Enrollment History | New Enrollment Histo | Documents          |                      |
|---------------------------------------------------|-------------|------------------------|----------------------|--------------------|----------------------|
| General Enrollme                                  | nt Informat | ion                    |                      |                    | -                    |
| Enrollment ID 91861                               |             |                        |                      |                    |                      |
| Calendar<br>24-25 Harrison High                   |             | Schedule (read only)   | "Grade<br>12 ▼       | Class Rank Exclude | External LMS Exclude |
| *Start Date                                       | No Show     | End Date               | End Action           | *Service Type      |                      |
| 07/01/2024 🛗                                      |             |                        | •                    | P: Primary v       |                      |
| "Local Start Status                               |             |                        | Local End Status     |                    |                      |
| E1: Init enroll - this year                       |             | × v                    | Select a Value       |                    | W                    |
| State Start Status<br>E1: Init enroll - this year |             |                        | State End Status     |                    |                      |
| Start Comments                                    |             |                        | End Comments         |                    |                      |
| Promoted Same School                              |             |                        |                      | 10                 |                      |

The student's previous and current year enrollment records should now be correct in the enrollments list. Follow up with reviewing the student's schedule as necessary.

| Enrollment Editor                 |                           |                                                                        |   |            |   |            |   |  |
|-----------------------------------|---------------------------|------------------------------------------------------------------------|---|------------|---|------------|---|--|
| Grade                             | Туре                      | Calendar (Schedule Name)                                               | Å | Start Date | 4 | End Date   | 4 |  |
| 12<br>Start Status<br>End Status: | P<br>: E1 Init e          | 24-25 Harrison High<br>nroll - this year Promoted Same School          |   | 07/01/2024 | ł |            | ĺ |  |
| 11<br>Start Status<br>End Status: | P<br>E1 Init e<br>PR Pror | 23-24 Harrison High<br>nroll - this year<br>noted Promoted Same School |   | 01/01/2024 | ļ | 06/30/2024 |   |  |

## **Incorrectly Promoted at End of Year**

If a student was incorrectly promoted at the end of a school year, follow the steps below to correct the enrollments.

#### Navigation: Select Student > Student Information > General > Enrollments

• Click on the **previous** year enrollment record.

| Enrollment Editor                  |                            |                                                                       |        |            |            |   |  |  |  |
|------------------------------------|----------------------------|-----------------------------------------------------------------------|--------|------------|------------|---|--|--|--|
| Grade 👌                            | Туре                       | Calendar (Schedule Name)                                              | Å      | Start Date | End Date   | 4 |  |  |  |
| 12<br>Start Status:<br>End Status: | P<br>E1 Init er            | 24-25 Harrison High<br>nroll - this year Promoted Same                | School | 07/01/2024 |            |   |  |  |  |
| 11<br>Start Status:<br>End Status: | P<br>E1 Init ei<br>PR Prom | 23-24 Harrison High<br>nroll - this year<br>oted Promoted Same School |        | 01/01/2024 | 06/30/2024 |   |  |  |  |

- Change the Local End Status to the appropriate Retention status code. See the list above.
- Change the End Comments to Retained.
- Click Save to update the changes to the enrollment.

| Save Delete New                                                                                 | v 🖶 Print | Enrollment History   | New Enrollment History   | Documents                     |                      |  |  |  |
|-------------------------------------------------------------------------------------------------|-----------|----------------------|--------------------------|-------------------------------|----------------------|--|--|--|
| General Enrollment Information –                                                                |           |                      |                          |                               |                      |  |  |  |
| Calendar<br>23-24 Harrison High                                                                 |           | Schedule (read only) | *Grade                   | Class Rank Exclude            | External LMS Exclude |  |  |  |
| *Start Date<br>01/01/2024                                                                       | No Show   | End Date 06/30/2024  | End Action               | *Service Type<br>P: Primary • | )                    |  |  |  |
| *Local Start Status<br>E1: Init enroll - this year                                              |           | × *                  | RACD: Retention, L       | ocal Standards Academic       | ×                    |  |  |  |
| State Start Status State End Status Et: Init enroll - this year RACD: Retention-Local Stds-Acad |           |                      |                          |                               |                      |  |  |  |
| Start Comments                                                                                  | li        |                      | End Comments<br>Retained | li                            |                      |  |  |  |

The enrollment from the previous year will now show as Retained in the enrollments list.

| Grade                    | 🔅 Туре                   | Calendar (Schedule Name)                                           | 🝦 Start Date 👙 | End Date   |
|--------------------------|--------------------------|--------------------------------------------------------------------|----------------|------------|
| 12                       | P                        | 24-25 Harrison High                                                | 07/01/2024     |            |
| Start Statu<br>End Statu | us: E1 Init<br>s:        | enroll - this year Promoted Same School                            |                |            |
| 11                       | Р                        | 23-24 Harrison High                                                | 01/01/2024     | 06/30/2024 |
| Start Statu<br>End Statu | us: E1 Init<br>s: RACD I | enroll - this year<br>Retention, Local Standards Academic Retained |                |            |

• Click on the **current** year enrollment record.

| Grade                | Туре                    | Calendar (Schedule Name)               | 🚖 Start Date | End Date   |  |
|----------------------|-------------------------|----------------------------------------|--------------|------------|--|
| 12                   | P                       | 24-25 Harrison High                    | 07/01/2024   |            |  |
| Start Sta<br>End Sta | atus: E1 Init e<br>tus: | nroll - this year Promoted Same School |              |            |  |
| 11                   | Р                       | 23-24 Harrison High                    | 01/01/2024   | 06/30/2024 |  |
| Start Sta            | atus: E1 Init e         | enroll - this year                     | ad           |            |  |

- Select the correct grade from the dropdown list.
- Change the Start Comments to Retained.
- Click Save to update the changes to the enrollment.

| Save Delete New 🖶 Print Enrollment History New Enrollment History Documents |                                                                 |                      |                  |                    |                      |  |  |
|-----------------------------------------------------------------------------|-----------------------------------------------------------------|----------------------|------------------|--------------------|----------------------|--|--|
| General Enrollme                                                            | ent Informati                                                   | ion                  |                  |                    | -                    |  |  |
| Enrollment ID 91861                                                         |                                                                 |                      |                  |                    |                      |  |  |
| Calendar<br>24-25 Harrison High                                             |                                                                 | Schedule (read only) | *Grade           | Class Rank Exclude | External LMS Exclude |  |  |
| *Start Date                                                                 | No Show                                                         | End Date             | End Action       | *Service Type      |                      |  |  |
| 07/01/2024                                                                  |                                                                 |                      | •                | P: Primary v       |                      |  |  |
| *Local Start Status                                                         |                                                                 |                      | Local End Status | <u></u>            | _                    |  |  |
| E1: Init enroll - this year                                                 |                                                                 | × ×                  | Select a Value   |                    | W                    |  |  |
| State Start Status<br>E1: Init enroll - this year                           | State Start Status State End Status E1: Init enroll - this year |                      |                  |                    |                      |  |  |
| Start Comments                                                              |                                                                 | 1                    | End Comments     |                    |                      |  |  |
| Retained                                                                    |                                                                 |                      |                  |                    |                      |  |  |

The student's previous and current year enrollment records should now be correct in the enrollments list. Follow up with reviewing the student's schedule as necessary.

| Enro                  | ollment                      | Editor                                                             |              |          |  |
|-----------------------|------------------------------|--------------------------------------------------------------------|--------------|----------|--|
| Grade                 | 🔅 Туре                       | Calendar (Schedule Name)                                           | 👙 Start Date | End Date |  |
| 11                    | P                            | 24-25 Harrison High                                                | 07/01/2024   | 1        |  |
| Start Sta<br>End Stat | tus: E1 Init e<br>us:        | enroll - this year Retained                                        |              |          |  |
| 11                    | Р                            | 23-24 Harrison High                                                | 01/01/2024   |          |  |
| Start Sta<br>End Stat | tus: E1 Init e<br>us: RACD F | enroll - this year<br>Retention, Local Standards Academic Retained |              |          |  |

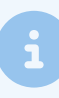

If the student was promoted from one school to another incorrectly, the student should be processed as a **No Show** for the current school. (NC No Show Process) The previous school should follow the enrollment steps to enroll the student. (Enrolling a Student Within District) All previous enrollment information will remain unchanged.